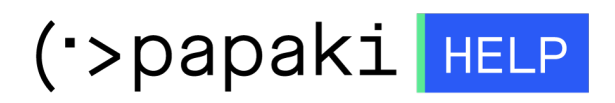

Γνωσιακή βάση > Papaki Panel > Πως ανανεώνω την υπηρεσία μου στο Papaki;

Πως ανανεώνω την υπηρεσία μου στο Papaki;

- 2023-01-03 - Papaki Panel

Σε περίπτωση που επιθυμείτε να ανανεώσετε την υπηρεσία σας στο Papaki, μπορείτε να ακολουθήσετε τα παρακάτω βήματα:

1. <u>Συνδεθείτε</u> στο λογαριασμό σας στο Papaki.

GR EN

## Είσοδος Μέλους

Εάν είστε ήδη μέλος στο Papaki, συμπληρώστε το Όνομα Χρήστη και τον Κωδικό.

Email/Username

Κωδικός

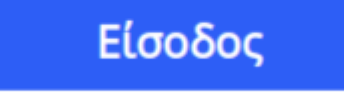

## <u>Υπενθύμιση Κωδικού</u>

×

 Από την Κεντρική Σελίδα Διαχείρισης, στο αριστερό μενού Τα Προϊόντα Μου, πατήστε πάνω στην υπηρεσία που θέλετε να ανανεώσετε.

Αν για παράδειγμα επιθυμείτε να ανανεώσετε ένα domain, επιλέξτε **Domains** και στη συνέχεια το domain που επιθυμείτε.

| Βρίσκεστε Εδώ: Κεντρική Σελίδα Διαχείρισης Domains |                             |                    |                                                  |                                                       |  |  |  |
|----------------------------------------------------|-----------------------------|--------------------|--------------------------------------------------|-------------------------------------------------------|--|--|--|
| ΤΑ ΠΡΟΪ́ΟΝΤΑ ΜΟΥ                                   |                             | ΑΓΟΡΑ              | ΡΑΣΕ ΕΝΑ ΝΕΟ DOMAIN NAME ΤΩΡΑΙ                   |                                                       |  |  |  |
| Domains                                            | Εμφάνιση: Όλα τα Domains (1 | 0) ~               | Αναζήτηση:                                       | ΑΝΑΖΗΤΗΣΗ                                             |  |  |  |
| 📚 Πακέτα Hosting                                   | Domain                      | Λήξη 🔶             | Κατάσταση                                        | Nameservers                                           |  |  |  |
| 🙆 SSL Πιστοποιητικά                                | .com                        | 10/09/2023 📀       | Η κατάσταση του Ονόματος<br>Χώρου είναι κανονική | ΔΙΑΧΕΙΡΙΣΗ dns1.papaki.gr<br>ΣΥΝΔΡΟΜΗΣ dns2.papaki.gr |  |  |  |
| Online Marketing                                   | Μαζικές ενέργειες: Επτογή   |                    | ~                                                |                                                       |  |  |  |
|                                                    | 100 ~                       | Domains ανα σελίδα | < Προηγούμενη 1 Επόμενη >                        | Εξαγωγή λίστας σε Excel 🚺                             |  |  |  |

Αν επιθυμείτε να ανανεώσετε ένα πακέτο hosting, επιλέξτε **Πακέτα Hosting** και στη συνέχεια το πακέτο που επιθυμείτε

| Domains                  | Εμφάνιση: Ενεργά πακέτα | Αναζι              | αναζητήση    |           |              |
|--------------------------|-------------------------|--------------------|--------------|-----------|--------------|
| 🃚 Πακέτα Hosting         | Φιλοξενούμενο Domain    | Πακέτο Hosting     | Λήξη         | Κατάσταση | Λειτουργίες  |
| ) SSL Πιστοποιητικά      |                         | WordPress-Starter  | 27/09/2022 🌗 | Ανενεργό  | 🛦 🞜 C        |
| Online Marketing         |                         | WordPress-Small    | 10/02/2023 📀 | Ενεργό    | 🛦 🛱 C        |
| 🗟 Πακέτα Email           | ,gr                     | Large - Linux - DE | 23/08/2023 🛇 | Ενεργό    | <b>▲ ♂</b> ℃ |
| 📉 Πακέτα WebSite Builder |                         |                    |              |           |              |

3. Στη συνέχεια επιλέξτε το κουμπί **Ανανέωση**.

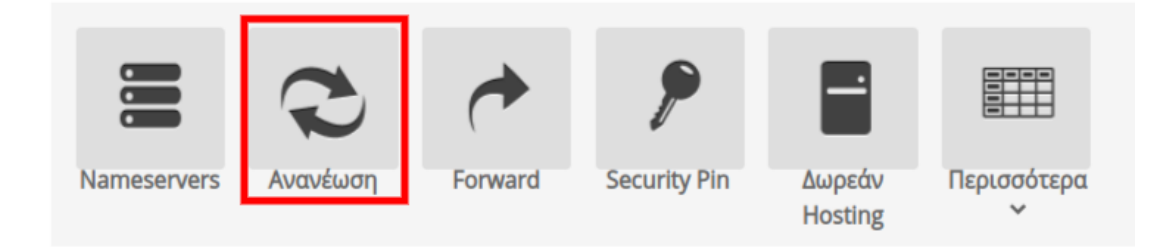

4. Στο αναδυόμενο παράθυρο που θα ανοίξει επιλέξτε τα στοιχεία τιμολόγησης, τον τρόπο πληρωμής και τη χρονική διάρκεια της ανανέωσης(εφόσον υπάρχει η επιλογή) που επιθυμείτε και στη συνέχεια επιλέξτε το πλήκτρο **Παραγγελία**.

| Ανανέωση Ονόματος Χώρου                                                                                                    |                                  |                  |          |             |   |  |  |  |
|----------------------------------------------------------------------------------------------------|----------------------------------|------------------|----------|-------------|---|--|--|--|
| Στοιχεία Τιμολόγησης: Απόδειξη (GR - C                                                                                                    | ]ς: Απόδειξη (GR - 0,67 Credits) |                  |          |             |   |  |  |  |
| Τρόπος Πληρωμής: Μέσω τράπεζας                                                                                                    | Μέσω τράπεζας (ΔΙΑΣ)             |                  |          |             |   |  |  |  |
| Προϊόν                                                                                                    | Ποσό                             | Κουπόνι Έκπτωσης | Διάρκεια | Καθαρό ποσό |   |  |  |  |
| Ανανέωση Ονόματος Χώρου .com [                                                                                                    | €12,95                           | Χρήση            | 1 Έτος 🗸 | €12,95      | L |  |  |  |
| Σύνολο μετά έκπτωσης και προ φόρων €12,95                                                                                                    |                                  |                  |          |             |   |  |  |  |
| ΦΠΑ (24%) <b>€3,11</b>                                                                                                    |                                  |                  |          |             |   |  |  |  |
| Συνολικό ποσό <b>€16,06</b>                                                                                                    |                                  |                  |          |             |   |  |  |  |
| Επιλέξτε <b>πληρωμή με πιστωτική κάρτα ή credits</b> ώστε οι υπηρεσίες σας να ανανεώνονται <b>αυτόματα</b><br>και να διασφαλίσετε ότι δεν θα λήξουν ποτέ!                                     |                                  |                  |          |             |   |  |  |  |
| Πατώντας το κουμπί "Παραγγελία" δηλώνω υπεύθυνα, σύμφωνα με το νόμο 1599/86, ότι συμφωνώ με<br>τους <mark>Όρους Χρήση</mark> ς και την <mark>Πολιτική Προστασίας Προσωπικών Δεδομένων.</mark> |                                  |                  |          |             |   |  |  |  |
|                                                                                                    |                                  |                  |          |             |   |  |  |  |

×